# 예비수강신청 방법

1. 인제정보시스템 접속

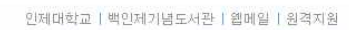

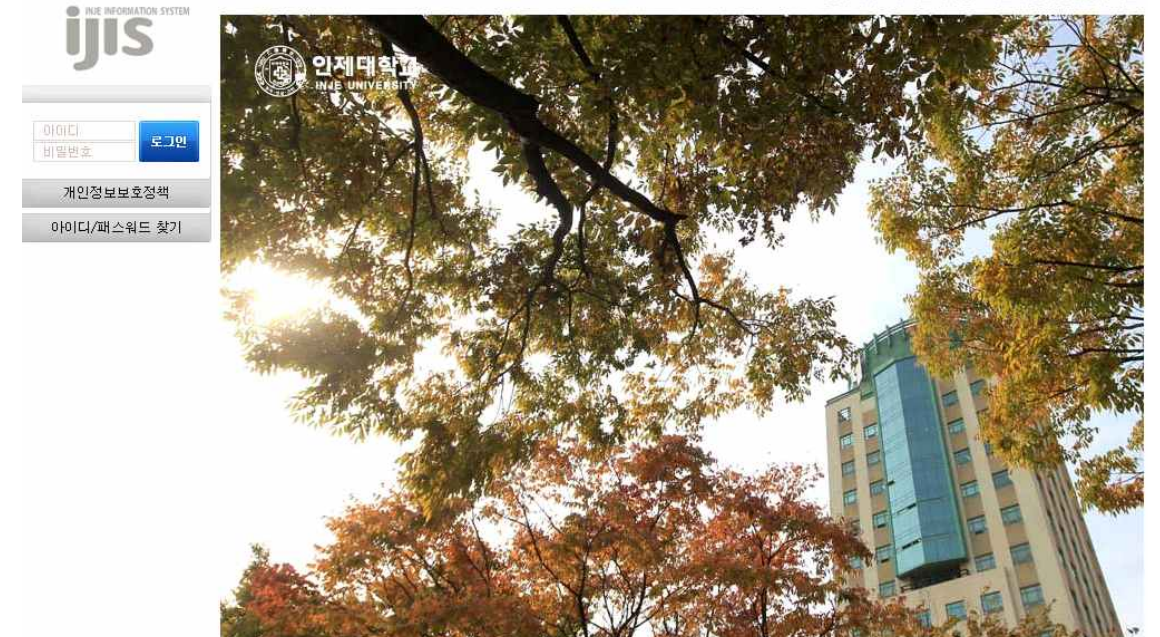

### 2. 학사정보 - 수강신청 - 수강신청 메뉴 접속

| 개인정보처리<br>(취급)방침 | 학사정보            | SAIL취업                  | OFFICE365     | 생활관      | 시스템관리          |        |
|------------------|-----------------|-------------------------|---------------|----------|----------------|--------|
| 학사정보 > 수강신청      | > 수강신청          |                         |               |          |                |        |
| ▶ 수강신청           |                 |                         |               |          |                |        |
|                  |                 |                         | 안내문           |          |                |        |
| 안내문이 작성!         | 되지 않았습니         | 니다.                     |               |          |                | ^      |
|                  |                 |                         |               |          |                |        |
|                  |                 |                         |               |          |                |        |
|                  |                 |                         |               |          |                | $\sim$ |
|                  | 첨부파일            |                         | 첨부파일이 없습니다    |          |                |        |
| 1.2              | 수강신청은           | 하나의 창민                  | ·<br>사용가능 합니다 | 다. 기존에 열 | <u> </u>       |        |
|                  | [ <u>수강신청</u> ) | 시작] 버튼을                 | 클릭시 이전에 의     | 2픈한 수강신  | 신청 창은 중지 됩니다.  |        |
|                  |                 |                         | 수강신청/         | 시작       |                |        |
| 인터넷설정            | 에서 팝업치          | ·단 <mark>을 해제하</mark> 십 | 시오. 신청이 많으    | 면일련번호입   | 입력창이 팝업으로 나타나C | 야합니다.  |

### 3. 수강신청 메뉴에서 원하는 강좌를 조회하여 예비수강신청 진행(기존 수강신청 방식과 동일)

| 4<br>i)       |     | 종료                                               |
|---------------|-----|--------------------------------------------------|
| 4<br>1)       |     |                                                  |
|               |     | ^                                                |
| 직전학기평점평균:4.10 |     |                                                  |
| 수 5           | 록 금 | 토                                                |
|               |     |                                                  |
|               |     |                                                  |
|               | -   |                                                  |
|               | 3   |                                                  |
|               | 3   |                                                  |
|               | 2 3 |                                                  |
|               | 2 3 |                                                  |
|               | 2   | -                                                |
|               |     |                                                  |
|               |     |                                                  |
|               |     | -                                                |
|               |     | · 수 목 금<br>· · · · · · · · · · · · · · · · · · · |

## 4. 학사정보 - 수강신청 - 수강신청확인서 메뉴에서 예비수강신청 내역확인

| 사망보 > -                                  | +강신청                       | > 수강신청3                           | 확인서                                                  |                   |                         |                                  |    |   |
|------------------------------------------|----------------------------|-----------------------------------|------------------------------------------------------|-------------------|-------------------------|----------------------------------|----|---|
| 수강신                                      | 청내멱                        |                                   |                                                      |                   |                         |                                  |    |   |
| 학년도~                                     | 학7                         | 2019학년                            | 1도 1학기 🗸 조회                                          |                   |                         |                                  |    |   |
| 1.01                                     |                            |                                   |                                                      |                   | 1                       |                                  |    | _ |
| 수업<br>트랙                                 | 이수<br>구분                   | 교과목                               | 교과목명                                                 | 분반                | 학점                      | 신청상태                             | 비고 |   |
| 수업<br>트랙<br>정규트랙                         | 이수<br>구분<br>자선             | 교과목<br>AUL078                     | 교과목명<br>경제정책의 이해                                     | 분반<br>1           | 학점<br>3.0               | 신청상태<br>수강신청완료                   | 비고 |   |
| 수업<br>트랙<br>정규트랙<br>정규트랙                 | 이수<br>구분<br>자선<br>자선       | 교과목<br>AUL078<br>AFG032           | 교과목명<br>경제정책의 이해<br>바이오테크놀로지실험 III                   | 분반<br>1<br>2      | 학점<br>3.0<br>3.0        | 신청상태<br>수강신청완료<br>수강신청완료         | 비고 |   |
| 수업<br>트랙<br>정규트랙<br>정규트랙<br>정규트랙<br>정규트랙 | 이수<br>구분<br>자선<br>자선<br>자선 | 교과목<br>AUL078<br>AFG032<br>ALC084 | 교과목명<br>경제정책의 이해<br>바이오테크놀로지실험 III<br>공공서비스와 지역 거버넌스 | 분반<br>1<br>2<br>1 | 학점<br>3.0<br>3.0<br>3.0 | 신청상태<br>수강신청완료<br>수강신청완료<br>예비신청 | 비고 |   |

### 본 수강신청 기간에 예비수강신청 탭에서 신청 가능, 그 외 교과목의 경우 기존과 같이 해당 탭의 원하는 강좌를 조회하여 수강신청

🥑 JIS - 인제대학교 종합정보시스템 -- 웹 페이지 대화 상자  $\propto$ https://stud.inje.ac.kr/LESN/LESN08063WM.aspx 학년도학기 2019학년도 1학기 정규트랙 수강신청기간 재적생 [학부] ~ 종료 학생 사회과학대학 신문방송학과 신문방송학전공 학사과정 4학년(7학기) 20161869 한은아 에비수강신청 전공 교양 선택 교직 재수강 타전공 신청학점:6/9~24 교외:0/6(15/24) (미월학점:1) 주야교차:3/6 직전학기평점평균:4.10 수강 지도 이수 구분 신청 상태 탭 학년 교과목 교과목명 분반 학점 신청 교수 ς. Stephen X 보기 Stepnen O'Meara 신청 타전공 4 자선 AHB093 상호활동영어 II 1 3.0 요일 × 보기 이상협 신청) 타전공 4 자선 ALC084 공공서비스와 지역 거버넌스 1 3.0 윌 화 수 목 금 토 교시 신청 타전공 3 자선 AUL078 경제정책의 이 웹 페이지 메시지 X 13 0 ;해,박 1,한승 ? 선택한 과목을 신청하시겠습니까? 1 신청 타전공 3 자선 AFG032 바이오테크놀 2 ※ 과목명 : 상호활동영어 II ※ 분 반 : 1분반 3 4 5 < 3 확인 취소 6 수강신청 목록 7 2 색 트 인 랙 수강 지도 이수 구분 재 삭제 교과목 교과목명 교수 학년 분반 학점 수강 2 8 2 삭제 3 경제정책의 이해 배진영 9 자선 AUL078 1 3.0 [보기] 1 1 김상해,박 건택,한승 진 2 10 (보기) 1 3 바이오테크놀로지실험 III 2 삭제 2 자선 AFG032 3.0 11 2 1 12 1 13 14 15 16